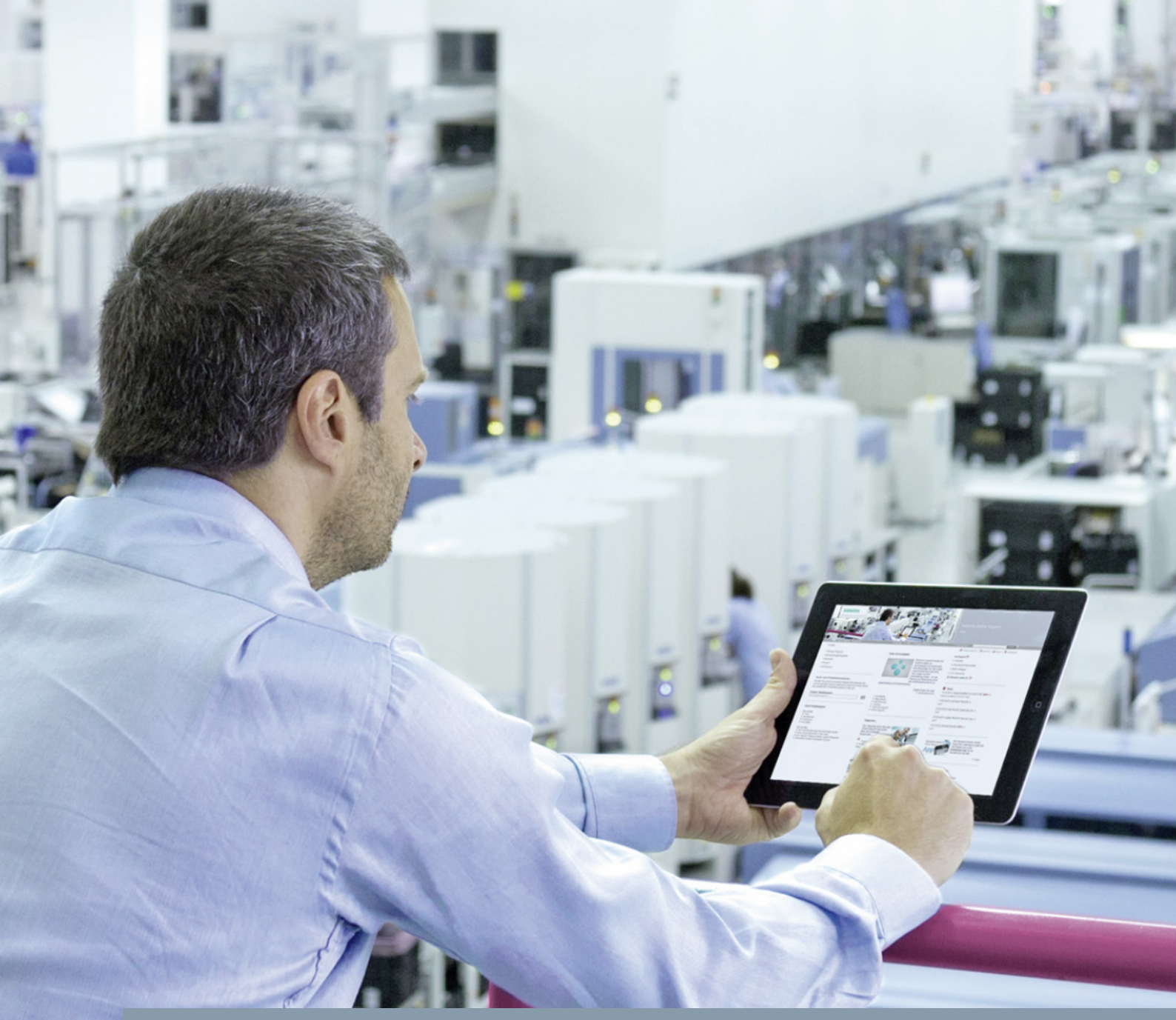

FAQ • 05/2014

# S7 Communication between SIMATIC S7-1200 and SIMATIC S7-300

STEP 7 V13 (TIA Portal) / STEP 7 V5.5 SP3

http://support.automation.siemens.com/WW/view/en/ID number

This entry is from the Siemens Industry Online Support. The general terms of use (<u>http://www.siemens.com/terms\_of\_use</u>) apply.

Security information Siemens provides products and solutions with industrial security functions that support the secure operation of plants, solutions, machines, equipment and/or networks. They are important components in a holistic industrial security concept. With this in mind, Siemens' products and solutions undergo continuous development. Siemens recommends strongly that you regularly check for product updates.

For the secure operation of Siemens products and solutions, it is necessary to take suitable preventive action (cell protection concept, for example) and integrate each component into a holistic, state-of-the-art industrial security concept. Third-party products that may be in use should also be considered. For more information about industrial security, visit http://www.siemens.com/industrialsecurity.

To stay informed about product updates as they occur, sign up for a productspecific newsletter. For more information, visit <u>http://support.automation.siemens.com</u>.

# Contents

| 1 | Introdu                                                                                                 | uction                                                                                                    | 4                 |  |  |  |  |
|---|----------------------------------------------------------------------------------------------------|----------------------------------------------------------------------------------------------------|-------------------|--|--|--|--|
| 2 | Config<br>V13 (T                                                                                        | Configuration and Programming of the SIMATIC S7-1200 in STEP 7<br>V13 (TIA Portal)                                                                                                    |                   |  |  |  |  |
|   | 2.1<br>2.2<br>2.3<br>2.4                                                                                | Creating a Project<br>Configuring the Hardware<br>Creating a User Program<br>Downloading the Hardware Configuration and User Program                                                                                                    | 5<br>6<br>9<br>14 |  |  |  |  |
| 3 | Config                                                                                                  | uration and Programming of the SIMATIC S7-300                                                                                                    | 18                |  |  |  |  |
|   | 3.1<br>3.2<br>3.3<br>3.4<br>3.4.1<br>3.4.2<br>3.4.3<br>3.4.4<br>3.4.5<br>3.4.6<br>3.4.7<br>3.4.8<br>3.5 | Creating a Project<br>Configuring the Hardware<br>Configuring the S7 Connection<br>Creating a User Program<br>FB15 "PUT"<br>Send data area in the S7-300 CPU<br>Receive data area in the S7-1200 CPU<br>Error evaluation of the Write job<br>FB14 "GET"<br>Receive data area in the S7-300 CPU.<br>Send data area in the S7-300 CPU.<br>Send data area in the S7-1200 CPU.<br>Error evaluation of the Read job<br>Downloading the Hardware Configuration, Connection |                   |  |  |  |  |
|   | 0                                                                                                    | Configuration and User Program                                                                                                    | 31                |  |  |  |  |
| 4 | Opera                                                                                                   | tion and Monitoring                                                                                                    | 33                |  |  |  |  |
|   | 4.1<br>4.2                                                                                              | Writing Data to the S7-1200 CPU<br>Reading Data from the S7-1200 CPU                                                                                                    | 33<br>35          |  |  |  |  |

# 1 Introduction

This document shows you how to exchange data between an S7-1200 and an S7-300 using S7 Communication.

For this the SIMATIC S7-300 is configured and programmed in STEP 7 V5.5 SP3. It sets up the S7 connection actively.

The SIMATIC S7-1200 is configured and programmed in STEP 7 V13 (TIA Portal).

# 2 Configuration and Programming of the SIMATIC S7-1200 in STEP 7 V13 (TIA Portal)

You configure and program the SIMATIC S7-1200 in STEP 7 V13 (TIA Portal).

Then you create the user program and define which data is to be exchanged with the S7-300 via the S7 connection.

# 2.1 Creating a Project

In Windows, select the menu "Start > All Programs > Siemens Automation > TIA Portal V13" to start the TIA Portal.

In the Portal View, select the "Create new project" action.

Enter the project name in the appropriate field.

| Figure 2-1              |                   |                       |                                                    |
|-------------------------|-------------------|-----------------------|----------------------------------------------------|
| VA Siemens              |                   |                       |                                                    |
|                         |                   |                       |                                                    |
| Start                   |                   |                       | Create new project                                 |
| Devices &<br>networks   | <b>م</b> ر<br>الر | Open existing project | Project name: 57communication<br>Path: D:\Projekte |
| PLC<br>programming      | ٠                 | Create new project    | Author: User<br>Comment:                           |
| Motion &<br>technology  |                   | Close project         |                                                    |
| Visualization           |                   |                       |                                                    |
| Online &<br>Diagnostics | 10                |                       |                                                    |
|                         |                   | Welcome Tour          |                                                    |
|                         |                   |                       |                                                    |

Click the "Create" button to create a new project. Figure 2-2

| Create new p | roject        |                 |
|--------------|---------------|-----------------|
|              | Project name: | S7communication |
|              | Path:         | D:\Projekte     |
|              | Author:       | User            |
|              | Comment:      | <u>^</u>        |
|              |               | ×               |
|              |               |                 |
|              |               | Create          |

Figure 2-3 Siemens - S7communication First steps Project: "\$7communication" was opened successfully. Please select the next step Devices & networks **م**ا en existing project Migrate project Motion & technology  $q^{({\boldsymbol{q}})}$ Configure a device 1 ۲ Write PLC program Configure technology objects . Welcome Tour P Configure an HMI screen Installed software Help Open the project view 🚱 User interface language Project view Opened project: D:\Projekte\S7communication\S7communication

Use the "Project View" link to switch to the Project View.

# 2.2 Configuring the Hardware

# Add a SIMATIC S7-1200

In the project tree, double-click the "Add new device" item. The "Add new device" dialog opens.

| Figure 2-4                          |         |
|-------------------------------------|---------|
| Project tree                        |         |
| Devices                             |         |
| 🖻 O O                               | <b></b> |
|                                     |         |
| <ul> <li>S7communication</li> </ul> |         |
| 🏙 Add new device                    |         |
| 🛗 Devices & networks                |         |
| 🕨 🥁 Common data                     |         |
| Documentation settings              |         |
| 🕨 🐻 Languages & resources           |         |
| 🕨 🔚 Online access                   |         |
| Emiliar Card Reader/USB memory      |         |
|                                     |         |

In the working area, click the "Controllers" button. Go to "Controllers > SIMATIC S7-1200 > CPU" and select the required controller. Click the "OK" button to add the selected S7-1200 CPU to your project.

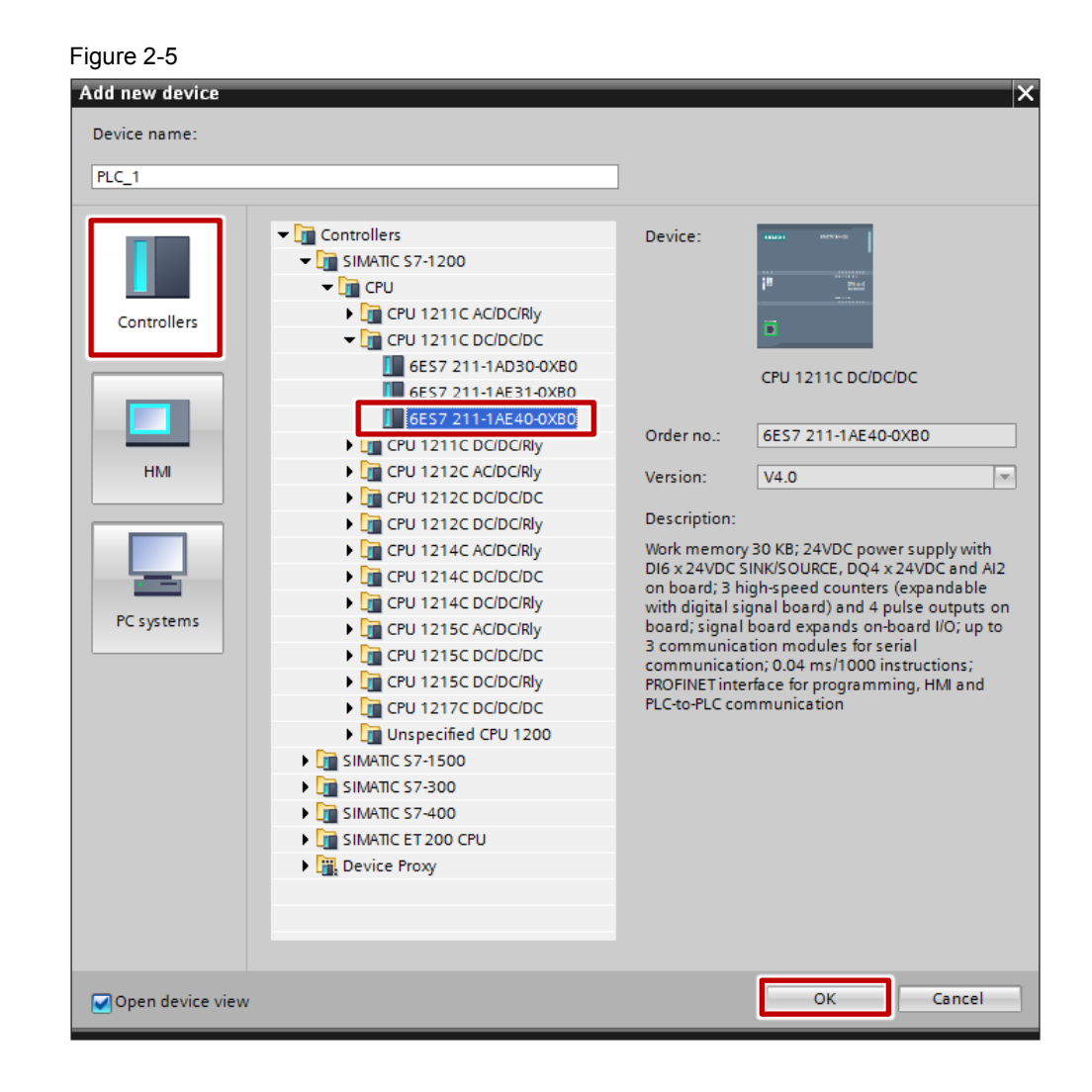

### Define IP address and assign subnet

In the project tree, double-click the "Devices & networks" item. The Devices and Networks editor opens.

| Figure 2-6                          |   |
|-------------------------------------|---|
| Project tree                        |   |
| Devices                             |   |
|                                     | ₫ |
|                                     |   |
| <ul> <li>S7communication</li> </ul> |   |
| Add new device                      |   |
| n Devices & networks                |   |
| PLC_1 [CPU 1211C DC/DC/DC]          |   |
| 🕨 🙀 Common data                     |   |
| Documentation settings              |   |
| 🕨 词 Languages & resources           |   |
| Online access                       |   |
| Emp Card Reader/USB memory          |   |
|                                     |   |

In the Network View or Device View of the Devices and Networks editor you mark the S7-1200 CPU.

In the inspector window you switch to the "Properties" tab. Go to the "General" tab and in the area navigation you select the "PROFINET interface" item. In this example you enter the IP address 172.16.43.20 and the subnet mask 255.255.0.0 for the PROFINET interface of the S7-1200 CPU.

Then assign a subnet to the PROFINET interface. Click the "Add new subnet" button to insert a new subnet.

Figure 2-7

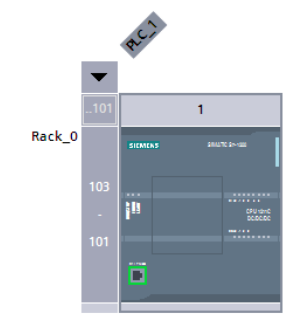

| <                                             |                                                   |
|-----------------------------------------------|---------------------------------------------------|
| PLC_1 [CPU 1211C DC/DC/DC]                    | Sector Properties                                 |
| General IO tags Syste                         | em constants Texts                                |
| <ul> <li>Conoral</li> </ul>                   | Ethernet addresses                                |
| PROFINET interface     DI6/DO4                | Interface networked with                          |
| ► AI2                                         | Subnet: Not networked                             |
| <ul> <li>High speed counters (HSC)</li> </ul> |                                                   |
| Pulse generators (PTO/PWM)                    | Add new subnet                                    |
| Startup                                       |                                                   |
| Cycle                                         | IP protocol                                       |
| Communication load                            |                                                   |
| System and clock memory                       | <ul> <li>Set IP address in the project</li> </ul> |
| Webserver                                     | IP address: 172 . 16 . 43 . 20                    |
| Time of day                                   | Subnet mask: 255 255 0 0                          |
| User interface languages                      |                                                   |
| Protection                                    |                                                   |
| Connection resources                          | Router address: 0 . 0 . 0 . 0                     |
| Overview of addresses                         | IP address is set directly at the device          |

After entering the IP address and the subnet mask and assigning the subnet, in the navigation area of the "General" tab you select the "Protection" item. Enable the "Permit Access with PUT/GET communication from remote partner

(PLC, HMI, OPC ...)" function.

Figure 2-8

|        |     | R.C.)    |                |
|--------|-----|----------|----------------|
|        | ▼   |          |                |
|        | 101 | 1        |                |
| Rack_0 |     | SIEMENS  | 2010/7C 21-100 |
|        | 103 |          |                |
|        |     | <br>  11 | CPU tang       |
|        |     |          |                |
|        |     | <b>—</b> |                |
|        |     | <u> </u> |                |

| <  |                            |                                                          |                        |
|----|----------------------------|----------------------------------------------------------|------------------------|
| Ρl | _C_1 [CPU 1211C DC/DC/DC   | 9                                                        | Properties 1           |
| Γ  | General IO tags Sy         | tem constants Texts                                      |                        |
| •  | General                    |                                                          |                        |
| Þ  | PROFINET interface         |                                                          |                        |
| ۲  | DI6/DO4                    | Connection mechanisms                                    |                        |
| •  | AI2                        |                                                          |                        |
| •  | High speed counters (HSC)  | Permit access with PUT/GET communication from remote par | rtner (PLC, HMI, OPC,) |
| ۲  | Pulse generators (PTO/PWM) |                                                          |                        |
|    | Startup                    |                                                          |                        |
|    | Cycle                      |                                                          |                        |
|    | Communication load         |                                                          |                        |
|    | System and clock memory    |                                                          |                        |
| ۲  | Web server                 |                                                          |                        |
|    | Time of day                |                                                          |                        |
| _  | User interface languages   |                                                          |                        |
|    | Protection                 |                                                          |                        |
|    | Connection resources       |                                                          |                        |
|    | Overview of addresses      |                                                          |                        |

The connection between the subnet, PN/IE\_1, for example, and the S7-1200 is now displayed in the Network View of the Devices and Networks editor.

# 2.3 Creating a User Program

In the user program of the S7-1200 CPU you add the data blocks for saving the Send and Receive data.

#### Add data block for saving the Send data

In the project tree you mark the device folder of the S7-1200 CPU. The device folder contains structured objects and actions that belong to the device.

In the device folder you navigate to the "Program blocks" subfolder and doubleclick the "Add new block" action. The "Add new block" dialog opens.

| Figure 2-9                          |   |
|-------------------------------------|---|
| Project tree                        |   |
| Devices                             |   |
| 1 O O                               | 1 |
|                                     |   |
| <ul> <li>S7communication</li> </ul> |   |
| 💕 Add new device                    |   |
| 品 Devices & networks                |   |
| PLC_1 [CPU 1211C DC/DC/DC]          |   |
| Transformation                      |   |
| 🛂 Online & diagnostics              |   |
| 💌 🔜 Program blocks                  |   |
| 💕 Add new block                     |   |
| 🏪 Main [OB1]                        |   |
| 🕨 🙀 Technology objects              |   |
| External source files               |   |
| 🕨 🚂 PLC tags                        |   |
| PLC data types                      |   |
| Watch and force tables              |   |
| Traces                              |   |
| 📴 Program info                      |   |

Click the "Data block (DB)" button. Enter the name of the data block and enable the "Automatic" option to assign the number of the data block automatically. If you enable the "Manual" option, you can assign the number of the data block manually.

Apply the settings with "OK".

The data block DB1 "SEND\_DATA" is created in this example for saving the Send data.

| Figure 2-10       |                   |                               |          |    |        |
|-------------------|-------------------|-------------------------------|----------|----|--------|
| Add new block     |                   |                               |          |    | ×      |
| Name:             |                   |                               |          |    |        |
| SEND_DATA         |                   |                               |          |    |        |
|                   | T                 |                               |          |    |        |
|                   | lype:             | Giobal DB                     |          |    |        |
| -OB               | Language:         | DB                            | <b>T</b> |    |        |
| Organization      | Number:           | 1                             | <b></b>  |    |        |
|                   |                   | 🔘 Manual                      |          |    |        |
|                   |                   | <ul> <li>Automatic</li> </ul> |          |    |        |
| EB                | Description:      |                               |          |    |        |
| Eunction block    | Data blocks (DBs) | save program data.            |          |    |        |
|                   |                   |                               |          |    |        |
|                   |                   |                               |          |    |        |
|                   |                   |                               |          |    |        |
| -rc               |                   |                               |          |    |        |
| Function          |                   |                               |          |    |        |
|                   |                   |                               |          |    |        |
|                   |                   |                               |          |    |        |
| ■DB               |                   |                               |          |    |        |
| Data block        |                   |                               |          |    |        |
|                   | More              |                               |          |    |        |
| Additional inform | ation             |                               |          |    |        |
| Add new and open  |                   |                               |          | ок | Cancel |
|                   |                   |                               |          |    |        |

In the Properties of the data block, under "Attributes" you disable the "Optimized block access" function.

Data blocks with standard access have a fixed structure. The data elements in the declaration include both symbolic names and a fixed address in the block. The address is displayed in the "Offset" column. You can address the variables in this block both symbolically and absolutely.

| General<br>Information<br>Time stamps<br>Compilation<br>Protection<br>Attributes | Attributes<br>Only store in load memory<br>Data block write-protected in the device |  |
|----------------------------------------------------------------------------------|-------------------------------------------------------------------------------------|--|
|                                                                                  |                                                                                     |  |
|                                                                                  |                                                                                     |  |

In DB1 "SEND\_DATA" you define the static variable "SEND\_DATA" of the data type Array[0..99] of Byte.

# Figure 2-12

| Project tree                        |         | <b>S7</b> | con | nm  | uni | cation 🔸 PLC_1 [CPl | J 1211C DC/DC/DC] → P  | rogram |
|-------------------------------------|---------|-----------|-----|-----|-----|---------------------|------------------------|--------|
| Devices                             |         |           |     |     |     |                     |                        |        |
| 🖄 🖸 🖸                               | <b></b> | ý         | ; ₹ | 6 1 | •   | 5 R 5 6 6           | E 🔢 📽                  |        |
|                                     |         |           | SE  | ND  | _D  | ATA                 |                        |        |
| <ul> <li>S7communication</li> </ul> |         |           |     | Na  | me  |                     | Data type              | Offset |
| 🌁 Add new device                    |         | 1         |     | -   | Sta | atic                |                        |        |
| 🛗 Devices & networks                |         | 2         | -   |     | Ŧ   | SEND_DATA           | Array[099] of Byte 🔳 💌 | 0.0    |
| PLC_1 [CPU 1211C DC/DC/DC]          |         | з         |     |     | •   | SEND_DATA[0]        | Byte                   | 0.0    |
| Device configuration                |         | 4         |     |     | •   | SEND_DATA[1]        | Byte                   | 1.0    |
| 🛂 Online & diagnostics              |         | 5         |     |     | •   | SEND_DATA[2]        | Byte                   | 2.0    |
| 🗢 🔚 Program blocks                  |         | 6         |     |     | •   | SEND_DATA[3]        | Byte                   | 3.0    |
| 💕 Add new block                     |         | 7         |     |     | •   | SEND_DATA[4]        | Byte                   | 4.0    |
| Main [OR1]                          |         | 8         |     |     | •   | SEND_DATA[5]        | Byte                   | 5.0    |
| SEND_DATA [DB1]                     |         | 9         |     |     | •   | SEND_DATA[6]        | Byte                   | 6.0    |
| Technology objects                  |         | 10        |     |     | •   | SEND_DATA[7]        | Byte                   | 7.0    |
| External source files               |         | 11        |     |     | •   | SEND_DATA[8]        | Byte                   | 8.0    |
| 🕨 🎑 PLC tags                        |         | 12        |     |     | •   | SEND_DATA[9]        | Byte                   | 9.0    |
| PLC data types                      |         | 13        |     |     | •   | SEND_DATA[10]       | Byte                   | 10.0   |
| Watch and force tables              |         | 14        |     |     | •   | SEND_DATA[11]       | Byte                   | 11.0   |
| 🗠 Traces                            |         | 15        |     |     | •   | SEND_DATA[12]       | Byte                   | 12.0   |

#### Add data block for saving the Receive data

Add another data block for saving the Receive data.

In the "Add new block" dialog you click the "Data block (DB)" button. Enter the name of the data block and enable the "Automatic" option to assign the number of the data block automatically. If you enable the "Manual" option, you can assign the number of the data block manually.

Apply the settings with "OK".

The data block DB2 "RECV\_DATA" is created in this example for saving the Receive data.

| Figure 2-13                 |                                      |                      |             |    |        |
|-----------------------------|--------------------------------------|----------------------|-------------|----|--------|
| Add new block               |                                      |                      |             |    | ×      |
| Name:<br>RECV_DATA          |                                      |                      |             |    |        |
| OB<br>Organization<br>block | Type:<br>Language:<br>Number:        | Global DB            | ▼<br>▼<br>4 |    |        |
| FB<br>Function block        | Description:<br>Data blocks (DBs) se | Manual     Automatic |             |    |        |
| FC                          |                                      |                      |             |    |        |
| Data block                  | More                                 |                      |             |    |        |
| > Additional information    | ation                                |                      |             |    |        |
| Add new and open            |                                      |                      |             | ОК | Cancel |

In the Properties of the data block, under "Attributes" you disable the "Optimized block access" function.

Data blocks with standard access have a fixed structure. The data elements in the declaration include both symbolic names and a fixed address in the block. The address is displayed in the "Offset" column. You can address the variables in this block both symbolically and absolutely.

Figure 2-14

| V_DATA [DB2]<br>General                                                          |                                                                                     |
|----------------------------------------------------------------------------------|-------------------------------------------------------------------------------------|
| General<br>Information<br>Time stamps<br>Compilation<br>Protection<br>Attributes | Attributes<br>Only store in load memory<br>Data block write-protected in the device |
| Download without reinitializ                                                     |                                                                                     |
|                                                                                  | < <u> </u>                                                                          |
|                                                                                  | OK Cancel                                                                           |

In DB2 "RECV\_DATA" you define the static variable "RECV\_DATA" of the data type Array[0..99] of Byte. Figure 2-15

| Project tree                        |         | <b>\$7</b> | comn     | nun | ication → PLC_1 [CPL | J 1211C DC/DC/DC] → I | Progran |
|-------------------------------------|---------|------------|----------|-----|----------------------|-----------------------|---------|
| Devices                             |         |            |          |     |                      |                       |         |
| B O O                               | <b></b> | Ĩ          | è 🖄      |     |                      | E 🔢 🛸                 |         |
|                                     |         |            | RECV     | _D  | ATA                  |                       |         |
| <ul> <li>S7communication</li> </ul> |         | -          | N        | ame | •                    | Data type             | Offset  |
| 💕 Add new device                    |         | 1          | <u>-</u> | St  | tatic                |                       |         |
| 🛗 Devices & networks                |         | 2          | •        | •   | RECV_DATA            | Array[099] of Byte    | 0.0     |
| PLC_1 [CPU 1211C DC/DC/DC]          |         | З          | -        |     | RECV_DATA[0]         | Byte                  | 0.0     |
| Device configuration                |         | 4          |          |     | RECV_DATA[1]         | Byte                  | 1.0     |
| 😼 Online & diagnostics              |         | 5          |          |     | RECV_DATA[2]         | Byte                  | 2.0     |
| 🕶 🚘 Program blocks                  |         | 6          |          |     | RECV_DATA[3]         | Byte                  | 3.0     |
| 📑 Add new block                     |         | 7          |          |     | RECV_DATA[4]         | Byte                  | 4.0     |
| Hain [OB1]                          |         | 8          |          |     | RECV_DATA[5]         | Byte 🔳                | 5.0     |
| 📒 RECV_DATA [DB2]                   |         | 9          | -00      |     | RECV_DATA[6]         | Byte                  | 6.0     |
| SEND_DATA [DB1]                     |         | 10         |          |     | RECV_DATA[7]         | Byte                  | 7.0     |
| 🕨 🏣 Technology objects              |         | 11         | -        |     | RECV_DATA[8]         | Byte                  | 8.0     |
| External source files               |         | 12         | -00      |     | RECV_DATA[9]         | Byte                  | 9.0     |
| 🕨 🏣 PLC tags                        |         | 13         |          |     | RECV_DATA[10]        | Byte                  | 10.0    |
| PLC data types                      |         | 14         |          |     | RECV_DATA[11]        | Byte                  | 11.0    |

# 2.4 Downloading the Hardware Configuration and User Program

#### Requirements

You have already assigned the configured IP address 172.16.43.20 and subnet mask 255.255.0.0 to the S7-1200 CPU.

#### Instructions

Follow the instructions below to download the configuration and user program into the S7-1200 CPU.

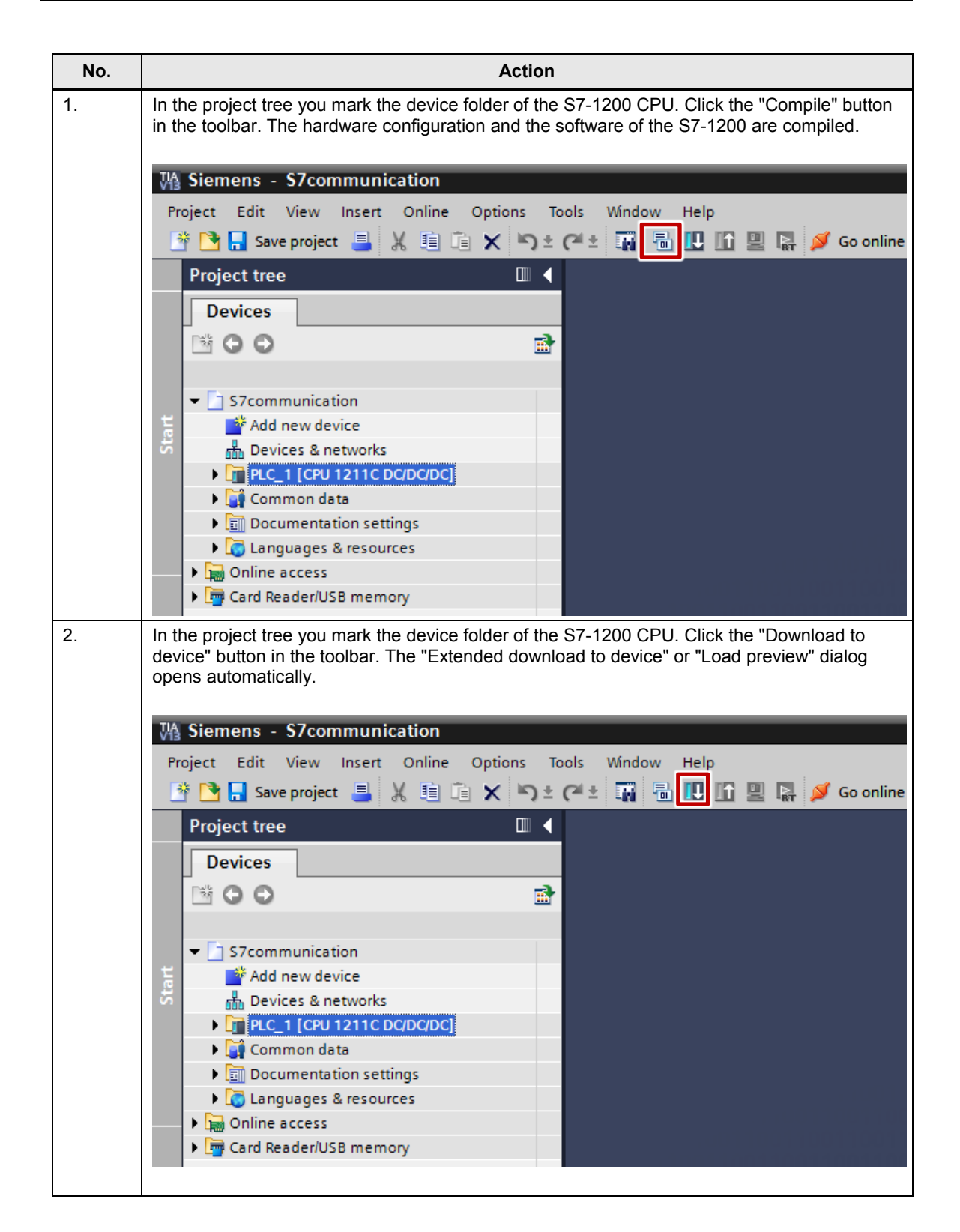

| No. |                                                                                                    |                                                                                                    | Acti                                                                                                    | on                              |                                           |                                           |                                     |
|-----|----------------------------------------------------------------------------------------------------|----------------------------------------------------------------------------------------------------|----------------------------------------------------------------------------------------------------|---------------------------------|-------------------------------------------|-------------------------------------------|-------------------------------------|
| 3.  | The "Extended do<br>the PG/PC to the<br>• Type of the P<br>• PG/PC interfa<br>• Connection to<br>From the "Compa<br>click the "Load" bu | wnload to devi<br>S7-1200 CPU<br>PG/PC interface<br>ace: network ca<br>subnet: subne<br>tible devices in<br>utton. | ce" dialog open<br>has to be set.<br>e: PN/IE<br>ard of the PG/P(<br>et to which the S<br>target subnet:"                                                                                                    | s aut<br>C<br>67-12<br>list y   | tomatically<br>200 CPU is<br>/ou select t | only if the a<br>connected<br>he required | access path from<br>S7-1200 CPU and |
|     | Extended download to                                                                                                    | device                                                                                                    |                                                                                                    | _                               |                                           |                                           | ×                                   |
|     |                                                                                                    | Configured access n                                                                                                | odes of "PLC_1"                                                                                                    |                                 |                                           |                                           |                                     |
|     |                                                                                                    | Device<br>PLC_1                                                                                                    | Device type Provide type Provid | Slot<br>1 X1                    | Type<br>PN/IE                             | Address<br>172.16.43.20                   | Subnet<br>PN/IE_1                   |
|     |                                                                                                    | Co                                                                                                    | Type of the PG/PC inter<br>PG/PC inter<br>nnection to interface/sub<br>1st gate                                                                                                    | face:<br>face:<br>onet:<br>way: | PN/IE<br>Intel(R) 8257<br>PN/IE_1         | '4L Gigabit Networ                        | rk Connection V ()<br>V ()<br>V ()  |
|     |                                                                                                    | Compatible devices                                                                                                 | in target subnet:                                                                                                    |                                 |                                           | 🛃 Sho                                     | ow all compatible devices           |
|     |                                                                                                    | Device                                                                                                    | Device type                                                                                                    | Type                            | Ac                                        | ldress                                    | Target device                       |
|     | mar mar                                                                                                    | PLC_1                                                                                                    | CPU 1211C DC/D                                                                                                    | PN/IE                           | 17                                        | 72.16.43.20                               | PLC_1                               |
|     | P Ser                                                                                                    | -                                                                                                    |                                                                                                    | PN/IE<br>PN/IE                  | Ac                                        | cess address                              |                                     |
|     | Flash LED                                                                                                    |                                                                                                    |                                                                                                    |                                 |                                           |                                           |                                     |
|     | Online status information                                                                                                    |                                                                                                    |                                                                                                    |                                 |                                           |                                           | <u>S</u> tart search                |
|     | Scan and informatio                                                                                                    | n retrieval completed.                                                                                             |                                                                                                    |                                 |                                           |                                           | ^                                   |
|     | Display only problem                                                                                                    | reports                                                                                                    |                                                                                                    |                                 |                                           |                                           | *                                   |
|     |                                                                                                    |                                                                                                    |                                                                                                    |                                 |                                           |                                           | Load <u>C</u> ancel                 |

| No. |                     |                |                                           | Action                                              |                        |
|-----|---------------------|----------------|-------------------------------------------|-----------------------------------------------------|------------------------|
| 4.  | In the "            | Load           | l preview" dialog y                       | you click the "Load" button to start the loadi      | ng procedure.          |
|     | Load pre            | eview          |                                           |                                                     | ×                      |
|     | C 🕄 C               | heck be        | efore loading                             |                                                     |                        |
|     | Status              | 1              | Target                                    | Message                                             | Action                 |
|     | +II                 | 0              | <ul> <li>PLC_1</li> </ul>                 | Ready for loading.                                  |                        |
|     |                     | 0              | Stop modules                              | The modules are stopped for downloading to device.  | Stop all               |
|     |                     | 0              | <ul> <li>Device configurati</li> </ul>    | Delete and replace system data in target            | Download to device     |
|     |                     | 0              | <ul> <li>Software</li> </ul>              | Download software to device                         | Consistent download    |
|     |                     | 0              | Text libraries                            | Download all alarm texts and text list texts        | Consistent download    |
|     | <                   |                |                                           | 10                                                  |                        |
|     |                     |                |                                           | Finish                                              | Refresh<br>Load Cancel |
| 5.  | In the "<br>termina | Load<br>ate th | l results" dialog yo<br>e loading procedu | ou enable the "Start all" action and click the ure. | "Finish" button to     |
|     | Load res            | tatus ar       | nd actions after downloadir               | ng to device                                        | ×                      |
|     | Status              | 1              | Target                                    | Message                                             | Action                 |
|     | 1                   | <b>%</b>       | ▼ PLC_1                                   | Downloading to device completed without error.      |                        |
|     |                     | 4              | Start modules                             | Start modules after downloading to device.          | 🖌 Start all            |
|     |                     |                |                                           |                                                     |                        |
|     |                     |                |                                           |                                                     |                        |
|     |                     |                |                                           |                                                     |                        |
|     | <                   |                |                                           | 1                                                   | >                      |
|     |                     |                |                                           |                                                     |                        |
|     |                     |                |                                           | Finish                                              | Load Cancel            |

# 3 Configuration and Programming of the SIMATIC S7-300

You configure and program the SIMATIC S7--300 in STEP 7 V5.5 SP3.

Then you create the user program and define which data is to be exchanged with the S7-300 via the S7 connection.

# 3.1 Creating a Project

In Windows, select the menu "Start > All Programs > SIMATIC > SIMATIC Manager" to start the SIMATIC Manager in STEP 7 V5.5 SP3.

In the SIMATIC Manager, you create a new project with the menu "File > New". In the SIMATIC Manager, you add a SIMATIC PC station with the menu "Insert > Station > SIMATIC S7-300 Station".

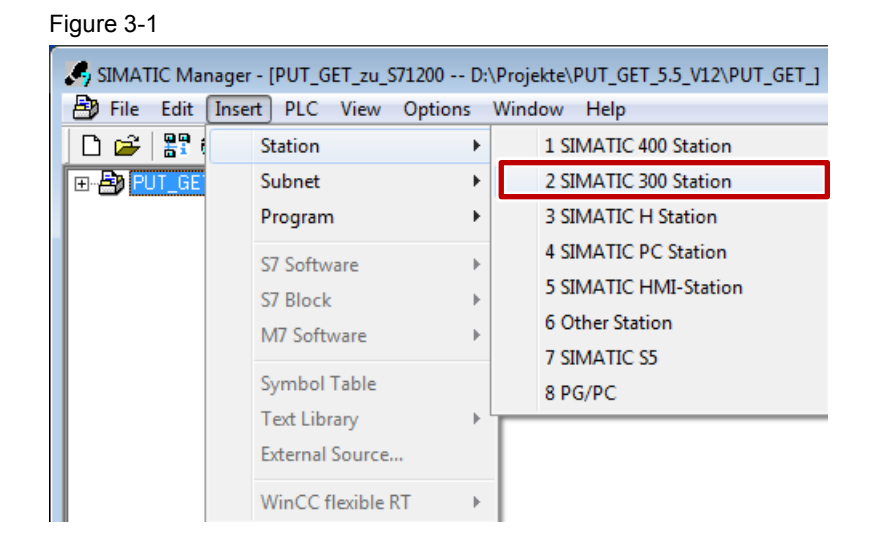

# 3.2 Configuring the Hardware

Create the hardware configuration of the S7-300 station by drag-and-dropping the relevant modules like Power Supply, CPU etc. from the hardware catalog into the S7-300 profile channel.

# Define IP address and assign subnet

Double-click the PROFINET interface of the S7-300 CPU. The Properties dialog of the PROFINET interface opens.

| igure 3-2                                                        |   |
|------------------------------------------------------------------|---|
| 🙀 HW Config - [SIMATIC 300(1) (Configuration) PUT_GET_zu_S71200] |   |
| 💵 Station Edit Insert PLC View Options Window Help               |   |
| D 🍃 🖫 📱 🖏   🚭    🛍 💼    🏙 🎰   🖺 🗔   🎇 🕅                          |   |
| 🚍 (0) UR                                                         |   |
| 1 PS 307 10A<br>2 CPU 315-2 PN/DP                                | - |
| X2   PN-10-1                                                     |   |
| X2 P1 R Port 1<br>X2 P2 R Port 2<br>3                            | ш |
| 4 DI8/DO8xDC24V/0,5A                                             |   |
| <u>6</u><br>7                                                    |   |
| /<br>2                                                           | Ŧ |

Click the "Properties" button to change the IP address and subnet mask and assign the subnet.

#### Figure 3-3

| Properties - PN-IO-1 (  | R0/S2.2)            |                               |                         | ×                       |
|-------------------------|---------------------|-------------------------------|-------------------------|-------------------------|
| Media Redund<br>General | Jancy Addresses     | Time-of-Day Synch<br>PROFINET | nronization<br>I-Device | Options Synchronization |
| Short description:      | PN-IO               |                               |                         |                         |
| Device name:            | PN-IO-1             |                               |                         |                         |
| Use different met       | thod to obtain devi | ce name                       |                         |                         |
| Support device r        | eplacement withou   | ut exchangeable mediun        | n                       |                         |
| _ Interface             |                     |                               |                         |                         |
| Type:                   | Ethernet            |                               |                         |                         |
| Device number:          | 0                   |                               |                         |                         |
| Address:                | 172.16.43.21        |                               |                         |                         |
| Networked:              | Yes                 | Properties                    |                         |                         |
| Comment:                |                     |                               |                         |                         |
|                         |                     |                               |                         | *                       |
|                         |                     |                               |                         | -                       |
|                         |                     |                               |                         |                         |
| ОК                      |                     |                               | Ca                      | incel Help              |

S7 communication between SIMATIC S7-1200 and SIMATIC S7-300 Entry ID: ID number, V1.0, 05/2014

In this example you enter the IP address 172.16.43.21 and the subnet mask 255.255.0.0. Click the "New" button to insert a new subnet. Select the new subnet or another existing subnet. Click the "OK" button to apply the IP address and subnet mask and assign the selected subnet to the PROFINET interface of the S7-300 CPU.

| Figure 3-4                                           |                                                            |                      |     |
|------------------------------------------------------|------------------------------------------------------------|----------------------|-----|
| Properties - Ethernet interface PN-IO (R0/S2.2)      | ( item                                                     |                      | x   |
| General Parameters                                   |                                                            |                      |     |
| IP address: 172.16.43.21<br>Subnet mask: 255.255.0.0 | Gateway<br>© Do not use router<br>© Use router<br>Address: |                      |     |
|                                                      |                                                            | New                  | ר ו |
| Ethemet(2)                                           |                                                            | Properties<br>Delete |     |
| ОК                                                   | С                                                          | ancel He             | lp  |

# **Clock memory**

Double-click the S7-300 CPU. The Properties dialog of the S7-300 CPU opens. Figure 3-5

| 🖳 HW Config | g - [SIMATIC 300(1) (Configuration) PUT_GET_zu_S71200] |
|-------------|--------------------------------------------------------|
| Station     | Edit Insert PLC View Options Window Help               |
| ] 🗅 😅 🔓     | 🛢 🛼 🎒 🖹 🖻 🗈 🛛 🏜 🛍 📳 🗖 🖼 🗞                              |
| 🚘 (0) UR    |                                                        |
| 1           | PS 307 10A                                             |
| 2           | I CPU 315-2 PN/DP                                      |
| X1          | MPI/DP                                                 |
| X2          | PN-IO-1                                                |
| X2 P1 R     | Port 1                                                 |
| X2 P2 R     | Port 2                                                 |
| 3           |                                                        |
| 4           | D18/D08xDC24V/0,5A                                     |
| 5           |                                                        |
| 6           |                                                        |
| 7           |                                                        |
| 2           | · · · · · · · · · · · · · · · · · · ·                  |

Switch to the "Cycle/Clock Memory" tab and enable, for example, the memory byte 0 as clock marker.

Apply the settings with "OK".

| Diagnostics/Clock     | c Protecti            | ion        | Communication          | Web              |
|-----------------------|-----------------------|------------|------------------------|------------------|
| General               | Startup               |            | Synchronous Cycle      | Interrupts       |
| Cycle/Clock Memory    | Retentive Memory      | Interrupts | Time-of-Day Interrupts | Cyclic Interrupt |
| Cycle                 |                       |            |                        |                  |
| 🔽 Update OB1 pro      | cess image cyclically |            |                        |                  |
| Scan cycle monitori   | ng time [ms]:         | 150        |                        |                  |
| Minimum scan cycle    | e time [ms]:          | 0          |                        |                  |
| Scan cycle load from  | m communication [%]:  | 20         |                        |                  |
| Prioritized OCM       | communication         |            |                        |                  |
| Size of the process-  | image input area:     | 128        |                        |                  |
| Size of the process-  | image output area:    | 128        |                        |                  |
| OB85 - call up at I/0 | ) access error:       | No OB85 ci | all up                 | •                |
|                       |                       | ,          |                        |                  |
| -Clock Memory         |                       |            | ]                      |                  |
|                       |                       |            |                        |                  |
| Memory byte:          |                       | 0          |                        |                  |
|                       |                       | ]-         |                        |                  |

Click the "Save and Compile" button to save and compile the configuration of the SIMATIC S7-300.

Figure 3-7

| 🖳 HW Config | g - [SIMATIC 300(1) (Configuration) PUT_GET_zu_S71200] |
|-------------|--------------------------------------------------------|
| Station     | Edit Insert PLC View Options Window Help               |
| ) 🗅 😅 🔓     | ¤ 🛼 ⊜    te te    🔬 🎪   [t]: ≕   😤   k?                |
| 🚎(0) UR     |                                                        |
| 1           | PS 307 10A                                             |
| 2           | CPU 315-2 PN/DP                                        |
| X1          | MPI/DP                                                 |
| X2          | PN-10-1                                                |
| X2 P1 R     | ₽ort 1 Ξ                                               |
| X2 P2 R     | Port 2                                                 |
| 3           |                                                        |
| 4           | D18/D08xDC24V/0,5A                                     |
| 5           |                                                        |
| 6           |                                                        |
| 7           |                                                        |
| Q           | ▼<br>▼                                                 |

# 3.3 Configuring the S7 Connection

In the SIMATIC Manager you open the "NetPro" tool via the menu "Options > Configure Network". In "NetPro" you configure the S7 connection for the S7-300 CPU.

Figure 3-8

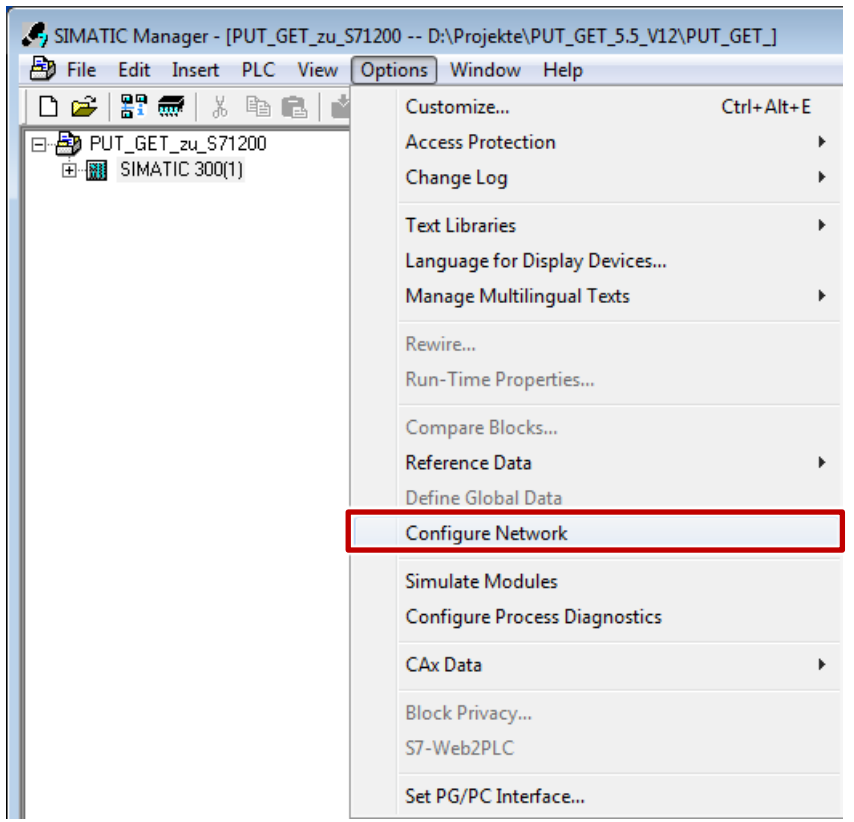

Mark the CPU in the SIMATIC S7-300 station. Open the "Insert New Connection" dialog via the menu "Insert > New Connection". In this example you insert an unspecified S7 connection.

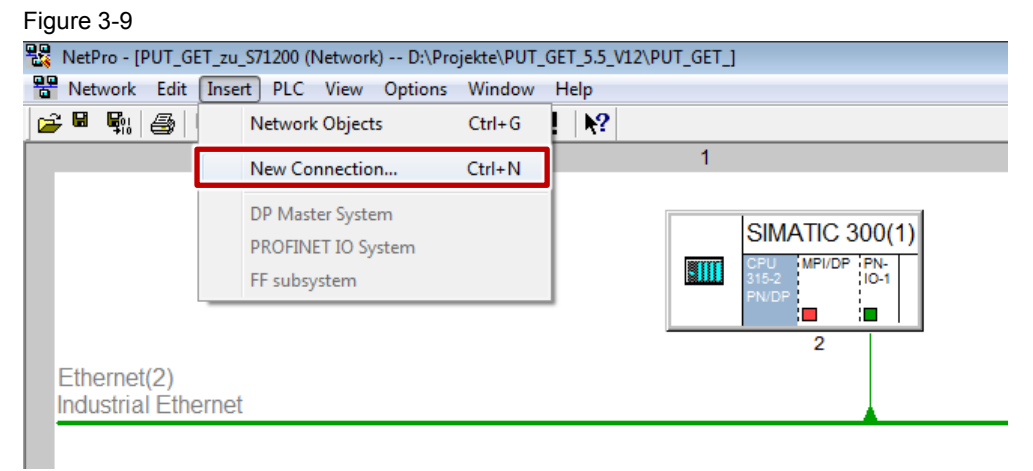

Select the entry "(Unspecified)" under Connection Partner. Select "S7 connection" as the connection type. Click "Apply". The Properties dialog of the S7 connection opens. Figure 3-10

| Insert New Conr<br>Connection P | artner e current project PIT GET zu S71200 All broadcast stations All multicast stations known project |
|---------------------------------|----------------------------------------------------------------------------------------------------|
| Project:                        | ŧ                                                                                                    |
| Station:                        | (Unspecified)                                                                                          |
| Module:                         |                                                                                                    |
| Connection -                    |                                                                                                    |
| Туре:                           | S7 connection                                                                                          |
| Display pr                      | operties before inserting                                                                              |
| ОК                              | Apply Cancel Help                                                                                      |

The S7-300 CPU sets up the S7 connection actively.

Enter the IP address of the communication partner. In this example you enter the IP address of the S7-1200 station.

You specify the local ID of the connection in the user program at the input parameter ID of the function blocks FB15 "PUT" and F14 "GET".

Click the "Address Details..." button. The "Address Details" dialog opens. Figure 3-11

| General Status                                  | Information                                                                                                    | Block Parameters<br>Local ID (Hex):<br>1<br>Default |
|-------------------------------------------------|----------------------------------------------------------------------------------------------------|-----------------------------------------------------|
| Connection Pa                                   | th                                                                                                    | Pattor                                              |
|                                                 | Loodi                                                                                                    | raulei                                              |
| End Point:                                      | SIMATIC 300(1)/<br>CPU 315-2 PN/DP                                                                                       |                                                     |
| End Point:<br>Interface:                        | SIMATIC 300(1)/<br>CPU 315-2 PN/DP<br>CPU 315-2 PN/DP, PN-IO-1(R0/S2)                                                    | Unknown     Unknown                                 |
| End Point:<br>Interface:<br>Subnet:             | SIMATIC 300(1)/<br>CPU 315-2 PN/DP<br>CPU 315-2 PN/DP, PN-IO-1(R0/S2)<br>Ethemet(2) [Industrial Ethemet]                 | Unknown Unknown  Industrial Ethemet]                |
| End Point:<br>Interface:<br>Subnet:<br>Address: | SIMATIC 300(1)/<br>CPU 315-2 PN/DP<br>CPU 315-2 PN/DP, PN-IO-1(R0/S2)<br>Ethemet(2) [Industrial Ethemet]<br>172.16.43.21 | Unknown Unknown Industrial Ethemet] I72.16.43.20    |

Enter the Rack/Slot of the communication partner. The S7-1200 CPU uses Rack 0 and Slot 1. For the Connection Source (hex) you select 03, because the S7 connection is configured unilaterally only in the S7-300 CPU. With these settings the TSAP 03.01 is used for the S7 connection in the communication partner. Apply the settings with "OK".

| Figure 3-12                                               |                                                          |                                   |
|-----------------------------------------------------------|----------------------------------------------------------|-----------------------------------|
| Address Details                                           |                                                          | ×                                 |
| End Point:<br>Rack/Slot:<br>Connection Resource<br>(hex): | Local<br>SIMATIC 300(1)/<br>CPU 315-2 PN/DP<br>0 2<br>10 | Pattner<br>Unknown<br>0 1<br>03 V |
| TSAP:<br>S7 Subnet ID:                                    | 10.02<br>00CA - 0007                                     | 03.01                             |
| ОК                                                        |                                                          | Cancel Help                       |

In NetPro, mark the CPU in the SIMATIC S7-300 station. The connection table shows all the connections configured for the CPU.

| Figure 3-13                           |                                                                               |                              |                  |                 |                   |               |                 |  |
|---------------------------------------|-------------------------------------------------------------------------------|------------------------------|------------------|-----------------|-------------------|---------------|-----------------|--|
| RetPro - [PUT_GET_zu_S71200 (Network) | 躍 NetPro - (PUT_GET_zu_S71200 (Network) D:\Projekte\PUT_GET_S.5_V12\PUT_GET_] |                              |                  |                 |                   |               |                 |  |
| Network Edit Insert PLC View          | Options Window Help                                                           | )                            |                  |                 |                   |               |                 |  |
| 😂 🖩 🗞 🎒 🗈 🛍 🏜 🔏                       | 🛷 🖉 🚯 🛓 ।                                                                     | *?                           |                  |                 |                   |               |                 |  |
|                                       |                                                                               | 1                            |                  |                 |                   |               |                 |  |
|                                       |                                                                               |                              |                  |                 |                   |               |                 |  |
| SIMATIC                               | 300(1)                                                                        |                              |                  |                 |                   |               |                 |  |
|                                       | P (PN- )                                                                      |                              |                  |                 |                   |               |                 |  |
| 315-2<br>PN/DP                        | 10-1                                                                          |                              |                  |                 |                   |               |                 |  |
|                                       |                                                                               |                              |                  |                 |                   |               |                 |  |
| 2                                     |                                                                               |                              |                  |                 |                   |               |                 |  |
| Ethernet(2)                           |                                                                               |                              |                  |                 |                   |               |                 |  |
| Industrial Ethernet                   |                                                                               |                              |                  |                 |                   |               |                 |  |
|                                       |                                                                               |                              |                  |                 |                   |               |                 |  |
|                                       |                                                                               |                              |                  |                 |                   |               |                 |  |
| Local ID Partner ID Partner Type      | Active connection partner                                                     | Send operating mode messages | Subnet           | Local interface | Partner interface | Local address | Partner address |  |
| 1 Unknown S7 connection               | Yes                                                                           | No                           | Ethernet(2) [IE] | PN-IO-1         |                   | 172.16.43.21  | 172.16.43.20    |  |

© Siemens AG 2014 All rights reserved

In NetPro you mark the S7-300 station. In the toolbar you click the "Save and Compile" button to save and compile the connection configuration.

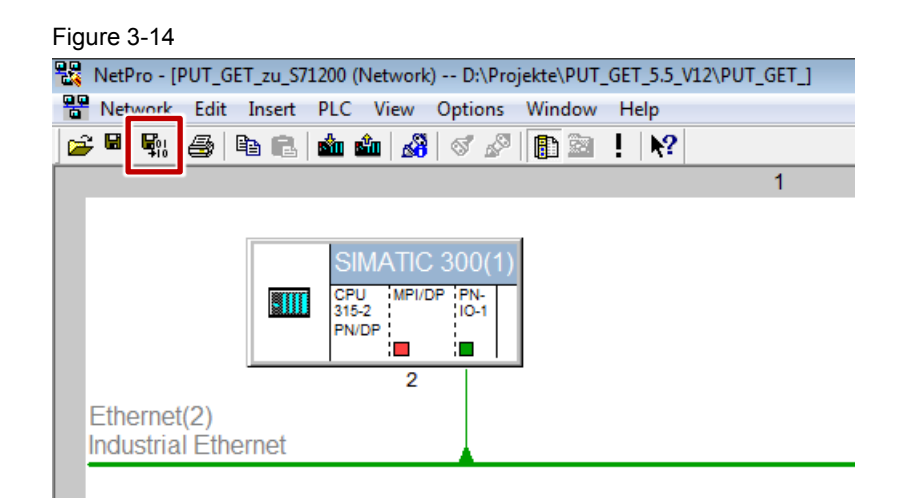

# 3.4 Creating a User Program

In the user program of the S7-300 CPU you call the function blocks FB15 "PUT" and FB14 "GET.

The function blocks FB15 "PUT" and FB14 "GET" are located in the Standard Library under "Communication Blocks > Blocks". Copy the function blocks from the Standard Library and insert them in your STEP 7 project.

The figure below shows the block calls in the S7-300 and S7-1200 CPUs.

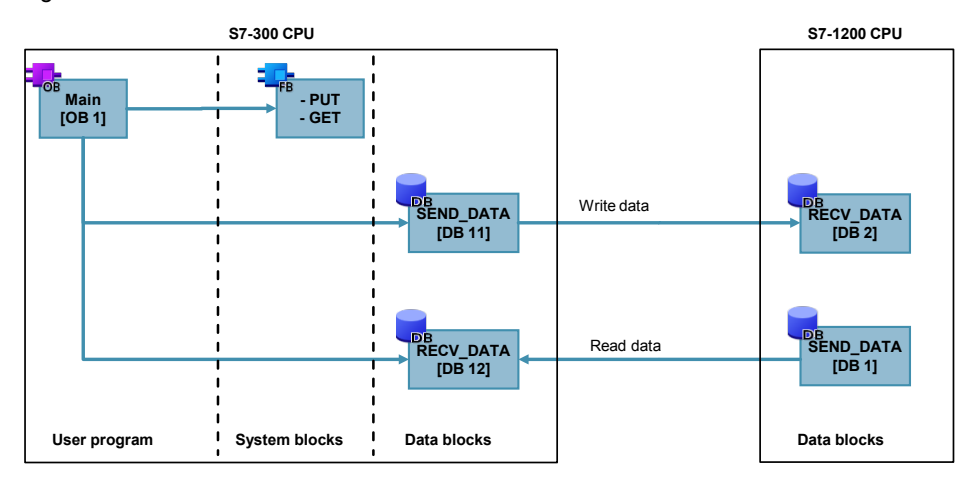

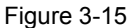

# 3.4.1 FB15 "PUT"

You use FB15 "PUT" to write data to the S7-1200 CPU.

Figure 3-16

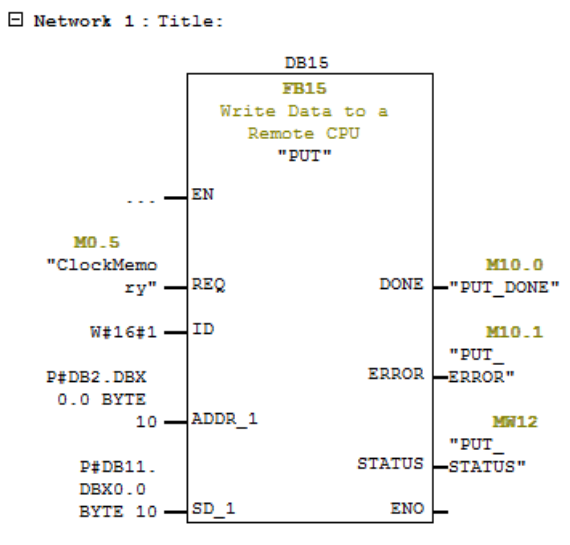

FB15 "PUT" has the following input parameters.

| Input parameters | Data type | Description                                                                                                    |  |  |  |
|------------------|-----------|----------------------------------------------------------------------------------------------------|--|--|--|
| REQ              | BOOLEAN   | Request control parameter, enables data<br>transfer on a rising edge<br>In this example the job to write the data is<br>enabled via the clock memory<br>M0.5 "ClockMemory".                                                                 |  |  |  |
| ID               | WORD      | Reference to the local connection description<br>(preset by the connection configuration in STEP<br>7)<br>In this example the ID = w#16#1 is preset by the<br>configuration connection (see <u>Figure 3-1</u> ).                            |  |  |  |
| ADDR_1           | ANY       | Pointer to the area to be written to in the partner<br>CPU (Receive data area in the partner CPU,<br>here S7-1200 CPU).<br>More information about the Receive data area in<br>the S7-1200 CPU is available in section <u>3.4.3</u> .        |  |  |  |
| SD_1             | ANY       | Pointer to the area in your own CPU which<br>contains the data to be sent (Send data area in<br>your own CPU,<br>here S7-300 CPU).<br>More information about the Send data area in<br>the S7-300 CPU is available in section <u>3.4.2</u> . |  |  |  |

| Table 3-2         |           |                                                                                                    |  |  |  |
|-------------------|-----------|----------------------------------------------------------------------------------------------------|--|--|--|
| Output parameters | Data type | Description                                                                                                    |  |  |  |
| DONE              | BOOLEAN   | State parameter DONE:<br>0 = Job not yet started or is still being executed<br>1 = Job executed error-free                                                                                                    |  |  |  |
| ERROR             | BOOLEAN   | State parameters ERROR and STATUS:                                                                                                    |  |  |  |
| STATUS            | WORD      | <ul> <li>ERROR = 0:         <ul> <li>STATUS = 0000(hex): neither warning nor error</li> <li>STATUS &lt;&gt; 0000(hex): warning, STATUS provides detailed information</li> </ul> </li> <li>ERROR = 1:         <ul> <li>A fault has occurred. STATUS provides detailed information about the type of error.</li> </ul> </li> </ul> |  |  |  |

FB15 "PUT" has the following output parameters.

3.4.2 Send data area in the S7-300 CPU

In the S7-300 CPU the Send data written to the S7-1200 CPU is stored in data block DB11 "SEND\_DATA".

In this example 10 bytes of data starting at address 0 are written from DB11 "SEND\_DATA" to the S7-1200 CPU.

### 3.4.3 Receive data area in the S7-1200 CPU

In the S7-1200 CPU the received data is stored in data block DB2 "RECV\_DATA". In this example 10 bytes of data are stored in DB2 "RECV\_DATA" starting at address 0.

### 3.4.4 Error evaluation of the Write job

If the Write job does not terminate successfully, in other words ERROR =1, the value of the output parameter STATUS is stored in MW112 "PUT\_STATUS\_SAVE".

Figure 3-17

Network 2 : Title:

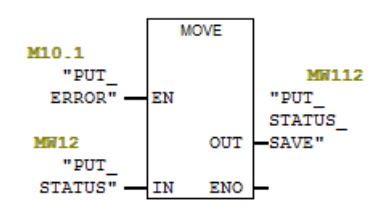

## 3.4.5 FB14 "GET"

You use FB14 "GET" to read data from the S7-1200 CPU. Figure 3-18

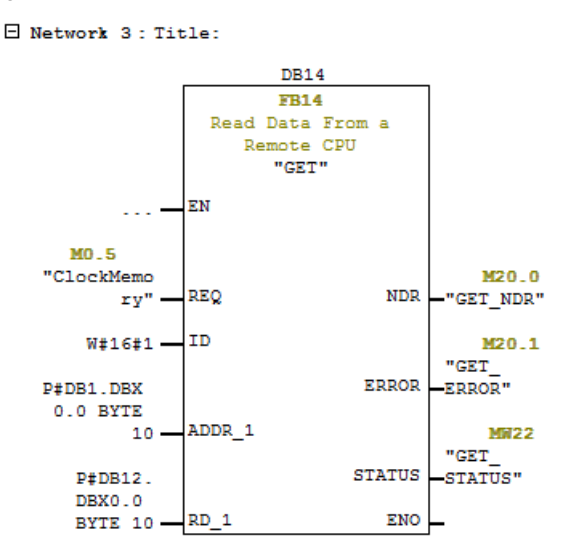

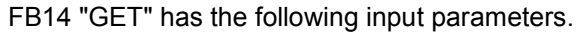

Table 3-3

| Input parameters | Data type | Description                                                                                                    |
|------------------|-----------|----------------------------------------------------------------------------------------------------|
| REQ              | BOOLEAN   | Request control parameter, enables data transfer on a rising edge                                                                   |
|                  |           | In this example the job to read the data is enabled via the clock memory M0.5 "ClockMemory".                                        |
| ID               | WORD      | Reference to the local connection description<br>(preset by the connection configuration in STEP<br>7)                              |
|                  |           | In this example the ID = w#16#1 is preset by the configuration connection (see Figure 3-1).                                         |
| ADDR_1           | ANY       | Pointer to the area to be read in the partner<br>CPU (Send data area in the partner CPU, here<br>S7-1200 CPU).                      |
|                  |           | More information about the Send data area in the S7-1200 CPU is available in the section $3.4.7$ .                                  |
| RD_1             | ANY       | Pointer to the area in your own CPU in which<br>the read data is stored<br>(Receive data area in your own CPU,<br>here S7-300 CPU). |
|                  |           | More information about the Receive data area in the S7-300 CPU is available in the section $3.4.6$ .                                |

| Output parameters | Data type | Description                                                                                                    |
|-------------------|-----------|----------------------------------------------------------------------------------------------------|
| NDR               | BOOLEAN   | State parameter NDR:<br>0 = Job not yet started or is still being executed<br>1 = Job executed error-free                                                                                                    |
| ERROR             | BOOLEAN   | State parameters ERROR and STATUS:                                                                                                    |
| STATUS            | WORD      | <ul> <li>ERROR = 0:         <ul> <li>STATUS = 0000(hex): neither warning nor error</li> <li>STATUS &lt;&gt; 0000(hex): warning, STATUS provides detailed information</li> </ul> </li> <li>ERROR = 1:         <ul> <li>A fault has occurred. STATUS provides detailed information about the type of error.</li> </ul> </li> </ul> |

FB14 "GET" has the following output parameters.

Table 3-4

# 3.4.6 Receive data area in the S7-300 CPU

In the S7-300 CPU the Receive data read from the S7-1200 CPU is stored in data block DB12 "RECV\_DATA".

In this example 10 bytes of data are stored in DB12 "RECV\_DATA" starting at address 0.

# 3.4.7 Send data area in the S7-1200 CPU

In the S7-1200 CPU the data read from the S7-300 CPU is stored in data block DB1 "SEND\_DATA".

In this example 10 bytes of data starting at address 0 are read from DB1 "SEND\_DATA" of the S7-1200 CPU.

# 3.4.8 Error evaluation of the Read job

If the Read job does not terminate successfully, in other words ERROR =1, the value of the output parameter STATUS is stored in MW122 "GET\_STATUS\_SAVE".

Figure 3-19

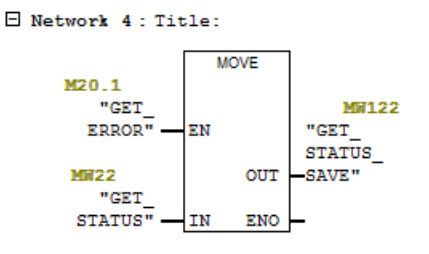

# 3.5 Downloading the Hardware Configuration, Connection Configuration and User Program

#### Requirements

You have already assigned the configured IP address 172.16.43.21 and subnet mask 255.255.0.0 to the S7-300 CPU.

#### Instructions

Follow the instructions below to download the configuration, the connection configuration and the user program into the S7-300 CPU.

Table 3-5

| No.       | Description                                                                                                    |
|-----------|----------------------------------------------------------------------------------------------------|
| No.<br>1. | Description         In the SIMATIC Manager, you select the menu "Options > Set PG/PC Interface". The "Set PG/PC Interface" dialog opens.         SIMATIC Manager - [PUT_GET_zu_S71200 D:\Projekte\PUT_GET_5.5_V12\PUT_GET_]         Pile Edit Insert PLC View Options Window Help         PUT_GET_zu_S71200         Customize         Ctrl+Alt+E         Access Protection         H III SIMATIC 3001         Change Log         Text Libraries         Language for Display Devices         Manage Multilingual Texts         Rewire         Run-Time Properties         Compare Blocks         Reference Data         Define Global Data         Configure Network         Simulate Modules |
|           | Configure Process Diagnostics                                                                                                    |
|           | Rick Privacy                                                                                                    |
|           | S7-Web2PLC                                                                                                    |
|           | Set PG/PC Interface                                                                                                    |

| No. | Description                                                                                                    |  |  |  |  |  |
|-----|----------------------------------------------------------------------------------------------------|--|--|--|--|--|
| 2.  | As access point for the application you set the network card with TCP/IP protocol via which<br>the SIMATIC Field PG is connected to the S7-300 CPU and via which you access the S7300<br>CPU.<br>Apply the settings with "OK".                                                                                                    |  |  |  |  |  |
|     | Set PG/PC Interface                                                                                                    |  |  |  |  |  |
|     | Access Path LLDP / DCP PNIO Adapter Info Access Point of the Application:                                                                                                    |  |  |  |  |  |
|     | S7ONLINE (STEP 7)> Intel(R) 82574L Gigabit Network Connec<br>(Standard for STEP 7)                                                                                                    |  |  |  |  |  |
|     | Interface Parameter Assignment Used:<br>Intel(R) 82574L Gigabit Network Connection<br>Properties                                                                                                    |  |  |  |  |  |
|     | Image: CP5611.PPI.1       Diagnostics         Image: CP5611.PROFIBUS.1 <active>       Copy         Image: CP5611.PROFIBUS.1 <active>       Copy         Image: CP5611.PROFI</active></active></active></active></active></active></active></active></active></active></active></active></active></active></active></active></active></active></active></active></active> |  |  |  |  |  |
|     | (Parameter assignment of your NDIS-CP<br>with TCP/IP protocol (RFC-1006))                                                                                                    |  |  |  |  |  |
|     | Add/Remove: Select                                                                                                    |  |  |  |  |  |
|     | OK Cancel Help                                                                                                    |  |  |  |  |  |
| 3.  | In the SIMATIC Manager you mark the SIMATIC S7-300 station.<br>In the toolbar you click the "Load" button. This loads the configuration, the connection<br>configuration and the user program into the S7-300 CPU.                                                                                                    |  |  |  |  |  |
|     | SIMATIC Manager - [PUT_GET_zu_S71200 D:\Projekte\PUT_GET_5.5_V1                                                                                                    |  |  |  |  |  |
|     | □ □       □       □       ↓       □       ↓       □       ↓       □       □       □       □       □       □       □       □       □       □       □       □       □       □       □       □       □       □       □       □       □       □       □       □       □       □       □       □       □       □       □       □       □       □       □       □       □       □       □       □       □       □       □       □       □       □       □       □       □       □       □       □       □       □       □       □       □       □       □       □       □       □       □       □       □       □       □       □       □       □       □       □       □       □       □       □       □       □       □       □       □       □       □       □       □       □       □       □       □       □       □       □       □       □       □       □       □       □       □       □       □       □       □       □       □       □       □       □       □       □       □                                                                                                    |  |  |  |  |  |

# 4 Operation and Monitoring

Operation and monitoring is done via a variable table in STEP 7 V5.5 SP3 and in STEP 7 V13 (TIA Portal).

# 4.1 Writing Data to the S7-1200 CPU

#### Monitor variables

In STEP 7 V5.5 SP3 you can monitor and modify the Send and Receive data of the S7-300 CPU in the variable table.

In the toolbar of the variable table you click the "Monitor Variable" button. The "Status value" column displays the current values in the Send data area (DB11) and Receive data area (DB12).

Figure 4-1

|                                                         | Var - VAT_1                                                                   |   |          |   |                          |                |              |              |                    |  |
|---------------------------------------------------------|-------------------------------------------------------------------------------|---|----------|---|--------------------------|----------------|--------------|--------------|--------------------|--|
| Table Edit Insert PLC Variable View Options Window Help |                                                                               |   |          |   |                          |                |              |              |                    |  |
|                                                         | -[23                                                                          |   | ) 🚅 日    | e | ) <u>X B</u> B • • • X   | 9 <b>.</b> 8 N | 2            | 9) & M       | 64 47 <i>110</i> 7 |  |
| ĺ                                                       | VAT_1 @PUT_GET_zu_S71200\SIMATIC 300(1)\CPU 315-2 PN/DP\S7-Programm(2) ONLINE |   |          |   |                          |                |              |              |                    |  |
|                                                         |                                                                               | 1 | Address  |   | Symbol                   | Display format | Status value | Modify value |                    |  |
|                                                         | 1                                                                             |   | // 11    |   |                          |                |              |              |                    |  |
|                                                         | 2                                                                             |   | DB11.DBB | 0 | "SEND_DATA".SEND_DATA[0] | HEX            | B#16#89      | B#16#89      |                    |  |
|                                                         | 3                                                                             |   | DB11.DBB | 1 | "SEND_DATA".SEND_DATA[1] | HEX            | B#16#38      | B#16#38      |                    |  |
|                                                         | 4                                                                             |   | DB11.DBB | 2 | "SEND_DATA".SEND_DATA[2] | HEX            | B#16#02      | B#16#02      |                    |  |
|                                                         | 5                                                                             |   | DB11.DBB | 3 | "SEND_DATA".SEND_DATA[3] | HEX            | B#16#03      | B#16#03      |                    |  |
|                                                         | 6                                                                             |   | DB11.DBB | 4 | "SEND_DATA".SEND_DATA[4] | HEX            | B#16#04      | B#16#04      |                    |  |
|                                                         | 7                                                                             |   | DB11.DBB | 5 | "SEND_DATA".SEND_DATA[5] | HEX            | B#16#00      |              |                    |  |
|                                                         | 8                                                                             |   | DB11.DBB | 6 | "SEND_DATA".SEND_DATA[6] | HEX            | B#16#00      |              |                    |  |
|                                                         | 9                                                                             |   | DB11.DBB | 7 | "SEND_DATA".SEND_DATA[7] | HEX            | B#16#00      |              |                    |  |
|                                                         | 10                                                                            |   | DB11.DBB | 8 | "SEND_DATA".SEND_DATA[8] | HEX            | B#16#00      |              |                    |  |
|                                                         | 11                                                                            |   | DB11.DBB | 9 | "SEND_DATA".SEND_DATA[9] | HEX            | B#16#00      |              |                    |  |
|                                                         | 12                                                                            |   | MW 112   |   | "PUT_STATUS_SAVE"        | HEX            | W#16#0000    |              |                    |  |
|                                                         | 13                                                                            |   |          |   |                          |                |              |              |                    |  |
|                                                         | 14                                                                            |   | DB12.DBB | 0 | "RECV_DATA".RECV_DATA[0] | HEX            | B#16#32      |              |                    |  |
|                                                         | 15                                                                            |   | DB12.DBB | 1 | "RECV_DATA".RECV_DATA[1] | HEX            | B#16#89      |              |                    |  |
|                                                         | 16                                                                            |   | DB12.DBB | 2 | "RECV_DATA".RECV_DATA[2] | HEX            | B#16#65      |              |                    |  |
|                                                         | 17                                                                            |   | DB12.DBB | 3 | "RECV_DATA".RECV_DATA[3] | HEX            | B#16#00      |              |                    |  |
|                                                         | 18                                                                            |   | DB12.DBB | 4 | "RECV_DATA".RECV_DATA[4] | HEX            | B#16#00      |              |                    |  |
|                                                         | 19                                                                            |   | DB12.DBB | 5 | "RECV_DATA".RECV_DATA[5] | HEX            | B#16#00      |              |                    |  |
|                                                         | 20                                                                            |   | DB12.DBB | 6 | "RECV_DATA".RECV_DATA[6] | HEX            | B#16#00      |              |                    |  |
|                                                         | 21                                                                            |   | DB12.DBB | 7 | "RECV_DATA".RECV_DATA[7] | HEX            | B#16#00      |              |                    |  |
|                                                         | 22                                                                            |   | DB12.DBB | 8 | "RECV_DATA".RECV_DATA[8] | HEX            | B#16#00      |              |                    |  |
|                                                         | 23                                                                            |   | DB12.DBB | 9 | "RECV_DATA".RECV_DATA[9] | HEX            | B#16#00      |              |                    |  |
|                                                         | 24                                                                            |   | MW 122   |   | "GET_STATUS_SAVE"        | HEX            | W#16#0000    |              |                    |  |
|                                                         | 25                                                                            |   |          |   |                          |                |              |              |                    |  |

### Write data

In the "Modify value" column you enter the values for the Send data area (DB11) which are to be written to the Receive data area of the S7-1200 CPU. In the toolbar you click the "Modify variable" button to transfer the modify values to the Send data area of the S7-300 CPU and write them to the S7-1200 CPU.

| Figure | 4-2 |
|--------|-----|
|--------|-----|

|                                                                                   | i v   | ar - VAT_1    |                            |                |              |              |  |  |  |  |
|-----------------------------------------------------------------------------------|-------|---------------|----------------------------|----------------|--------------|--------------|--|--|--|--|
|                                                                                   | Table | e Edit Insert | PLC Variable View Optic    | ons Window     | Help         |              |  |  |  |  |
|                                                                                   |       |               |                            |                |              |              |  |  |  |  |
| ľ                                                                                 |       |               |                            |                |              |              |  |  |  |  |
| war_var_u @PUT_0ET_20_5/1200\5IMATIC 300(1)\CPU 315-2 PN/0P\5/-Programm(2) ONLINE |       |               |                            |                |              |              |  |  |  |  |
| l                                                                                 |       | Address       | Symbol                     | Display format | Status value | Modify value |  |  |  |  |
| l                                                                                 | 1     | // 11         |                            |                |              |              |  |  |  |  |
| l                                                                                 | 2     | DB11.DBB (    | SEND_DATA".SEND_DATA[0]    | HEX            | B#16#89      | B#16#89      |  |  |  |  |
| l                                                                                 | 3     | DB11.DBB 1    | 1 "SEND_DATA".SEND_DATA[1] | HEX            | B#16#38      | B#16#38      |  |  |  |  |
| l                                                                                 | 4     | DB11.DBB 2    | 2 "SEND_DATA".SEND_DATA[2] | HEX            | B#16#02      | B#16#02      |  |  |  |  |
| l                                                                                 | 5     | DB11.DBB 3    | 3 "SEND_DATA".SEND_DATA[3] | HEX            | B#16#03      | B#16#03      |  |  |  |  |
| l                                                                                 | 6     | DB11.DBB 4    | ISEND_DATA".SEND_DATA[4]   | HEX            | B#16#04      | B#16#04      |  |  |  |  |
| l                                                                                 | 7     | DB11.DBB 5    | 5 "SEND_DATA".SEND_DATA[5] | HEX            | B#16#00      |              |  |  |  |  |
| l                                                                                 | 8     | DB11.DBB 6    | S "SEND_DATA".SEND_DATA[6] | HEX            | B#16#00      |              |  |  |  |  |
| l                                                                                 | 9     | DB11.DBB 7    | 7 "SEND_DATA".SEND_DATA[7] | HEX            | B#16#00      |              |  |  |  |  |
| l                                                                                 | 10    | DB11.DBB 8    | SEND_DATA".SEND_DATA[8]    | HEX            | B#16#00      |              |  |  |  |  |
| l                                                                                 | 11    | DB11.DBB 9    | SEND_DATA".SEND_DATA[9]    | HEX            | B#16#00      |              |  |  |  |  |
| l                                                                                 | 12    | MW 112        | "PUT_STATUS_SAVE"          | HEX            | W#16#0000    |              |  |  |  |  |
| l                                                                                 | 13    |               |                            |                |              |              |  |  |  |  |
| l                                                                                 | 14    | DB12.DBB 0    | RECV_DATA".RECV_DATA[0]    | HEX            | B#16#32      |              |  |  |  |  |
| l                                                                                 | 15    | DB12.DBB 1    | 1 "RECV_DATA".RECV_DATA[1] | HEX            | B#16#89      |              |  |  |  |  |
| l                                                                                 | 16    | DB12.DBB 2    | 2 "RECV_DATA".RECV_DATA[2] | HEX            | B#16#65      |              |  |  |  |  |
| l                                                                                 | 17    | DB12.DBB 3    | 3 "RECV_DATA".RECV_DATA[3] | HEX            | B#16#00      |              |  |  |  |  |
| l                                                                                 | 18    | DB12.DBB 4    | 4 "RECV DATA".RECV DATA[4] | HEX            | B#16#00      |              |  |  |  |  |
| l                                                                                 | 19    | DB12.DBB      | 5 "RECV DATA".RECV DATA[5] | HEX            | B#16#00      |              |  |  |  |  |
| l                                                                                 | 20    | DB12.DBB 6    | S "RECV DATA".RECV DATA[6] | HEX            | B#16#00      |              |  |  |  |  |
|                                                                                   | 21    | DB12.DBB 7    | 7 "RECV DATA".RECV DATA[7] | HEX            | B#16#00      |              |  |  |  |  |
|                                                                                   | 22    | DB12.DBB 8    | 3 "RECV DATA".RECV DATA[8] | HEX            | B#16#00      |              |  |  |  |  |
|                                                                                   | 23    | DB12.DBB      | RECV DATA" RECV DATA[9]    | HEX            | B#16#00      |              |  |  |  |  |
|                                                                                   | 24    | MW 122        | "GET STATUS SAVE"          | HEX            | W#16#0000    |              |  |  |  |  |
|                                                                                   | 25    |               |                            |                |              |              |  |  |  |  |
|                                                                                   |       |               | -                          |                |              |              |  |  |  |  |

In STEP 7 V13 (TIA Portal) you can monitor and modify the Send and Receive data of the S7-1200 CPU in the variable table.

In the toolbar of the variable table you click the "Monitor All" button. The "Monitor value" column displays the current values in the Send data area (DB1) and Receive data area (DB2). This permits you to check whether the data written from the S7-300 CPU has arrived in the Receive data area (DB2) of the S7-1200 CPU.

| Figure 4-3                                                                                       |   |                          |                    |                |               |              |  |  |  |
|--------------------------------------------------------------------------------------------------|---|--------------------------|--------------------|----------------|---------------|--------------|--|--|--|
| S7-1200V42 V12 V13 → PLC 1 [CPU 1211C DC/DC/DC] → Watch and force tables → Beobachtungstabelle 1 |   |                          |                    |                |               |              |  |  |  |
|                                                                                                  |   |                          |                    |                |               |              |  |  |  |
|                                                                                                  |   |                          |                    |                |               |              |  |  |  |
|                                                                                                  |   |                          |                    |                |               |              |  |  |  |
|                                                                                                  | i | Name                     | Address            | Display format | Monitor value | Modify value |  |  |  |
| 1                                                                                                |   | "RECV_DATA".RECV_DATA[0] | %DB2.DBB0          | Hex            | 16#89         |              |  |  |  |
| 2                                                                                                |   | "RECV_DATA".RECV_DATA[1] | %DB2.DBB1          | Hex            | 16#38         |              |  |  |  |
| 3                                                                                                |   | "RECV_DATA".RECV_DATA[2] | %DB2.DBB2          | Hex            | 16#02         |              |  |  |  |
| 4                                                                                                |   | "RECV_DATA".RECV_DATA[3] | %DB2.DBB3          | Hex            | 16#03         |              |  |  |  |
| 5                                                                                                |   | "RECV_DATA".RECV_DATA[4] | %DB2.DBB4          | Hex            | 16#04         |              |  |  |  |
| 6                                                                                                |   | "RECV_DATA".RECV_DATA[5] | %DB2.DBB5          | Hex            | 16#00         |              |  |  |  |
| 7                                                                                                |   | "RECV_DATA".RECV_DATA[6] | %DB2.DBB6          | Hex            | 16#00         |              |  |  |  |
| 8                                                                                                |   | "RECV_DATA".RECV_DATA[7] | %DB2.DBB7          | Hex            | 16#00         |              |  |  |  |
| 9                                                                                                |   | "RECV_DATA".RECV_DATA[8] | %DB2.DBB8          | Hex            | 16#00         |              |  |  |  |
| 10                                                                                               |   | "RECV_DATA".RECV_DATA[9] | %DB2.DBB9          | Hex            | 16#00         |              |  |  |  |
| 11                                                                                               |   | "SEND_DATA".SEND_DATA[0] | %DB1.DBB0          | Hex            | 16#32         | 16#32        |  |  |  |
| 12                                                                                               |   | "SEND_DATA".SEND_DATA[1] | %DB1.DBB1          | Hex            | 16#89         | 16#89        |  |  |  |
| 13                                                                                               |   | "SEND_DATA".SEND_DATA[2] | %DB1.DBB2          | Hex            | 16#65         | 16#65        |  |  |  |
| 14                                                                                               |   | "SEND_DATA".SEND_DATA[3] | %DB1.DBB3          | Hex            | 16#00         |              |  |  |  |
| 15                                                                                               |   | "SEND_DATA".SEND_DATA[4] | %DB1.DBB4          | Hex            | 16#00         |              |  |  |  |
| 16                                                                                               |   | "SEND_DATA".SEND_DATA[5] | %DB1.DBB5          | Hex            | 16#00         |              |  |  |  |
| 17                                                                                               |   | "SEND_DATA".SEND_DATA[6] | %DB1.DBB6          | Hex            | 16#00         |              |  |  |  |
| 18                                                                                               |   | "SEND_DATA".SEND_DATA[7] | %DB1.DBB7          | Hex            | 16#00         |              |  |  |  |
| 19                                                                                               |   | "SEND_DATA".SEND_DATA[8] | %DB1.DBB8          | Hex            | 16#00         |              |  |  |  |
| 20                                                                                               |   | "SEND_DATA".SEND_DATA[9] | %DB1.DBB9          | Hex            | 16#00         |              |  |  |  |
| 21                                                                                               |   |                          | <add new=""></add> |                |               |              |  |  |  |

# 4.2 Reading Data from the S7-1200 CPU

## **Monitor variables**

In STEP 7 V13 (TIA Portal) you can monitor and modify the Send and Receive data of the S7-1200 CPU in the variable table.

In the toolbar of the variable table you click the "Monitor All" button. The "Monitor value" column displays the current values in the Send data area (DB1) and Receive data area (DB2).

| Fig                                                                                                    | ure 4-4                  |                    |             |     |               |                |  |  |
|----------------------------------------------------------------------------------------------------|--------------------------|--------------------|-------------|-----|---------------|----------------|--|--|
| S7-1200V42_V12_V13 → PLC_1 [CPU 121 <u>1C DC(DC</u> /DC] → Watch and force tables → Beobachtungstabelle_1 |                          |                    |             |     |               |                |  |  |
|                                                                                                    |                          |                    |             |     |               |                |  |  |
|                                                                                                    |                          |                    |             |     |               |                |  |  |
| -                                                                                                    |                          | Address            | Disalaufaa  |     | Maniferentia  | La diferente a |  |  |
|                                                                                                    | Name                     | Address            | Display for | mat | Monitor value | Modify value   |  |  |
| 1                                                                                                    | "RECV_DATA".RECV_DATA[0] | SDB2.DBB0          | Hex         | •   | 16#89         |                |  |  |
| 2                                                                                                    | "RECV_DATA".RECV_DATA[1] | %DB2.DBB1          | Hex         |     | 16#38         |                |  |  |
| 3                                                                                                    | "RECV_DATA".RECV_DATA[2] | %DB2.DBB2          | Hex         |     | 16#02         |                |  |  |
| 4                                                                                                    | "RECV_DATA".RECV_DATA[3] | %DB2.DBB3          | Hex         |     | 16#03         |                |  |  |
| 5                                                                                                    | "RECV_DATA".RECV_DATA[4] | %DB2.DBB4          | Hex         |     | 16#04         |                |  |  |
| 6                                                                                                    | "RECV_DATA".RECV_DATA[5] | %DB2.DBB5          | Hex         |     | 16#00         |                |  |  |
| 7                                                                                                    | "RECV_DATA".RECV_DATA[6] | %DB2.DBB6          | Hex         |     | 16#00         |                |  |  |
| 8                                                                                                    | "RECV_DATA".RECV_DATA[7] | %DB2.DBB7          | Hex         |     | 16#00         |                |  |  |
| 9                                                                                                    | "RECV_DATA".RECV_DATA[8] | %DB2.DBB8          | Hex         |     | 16#00         |                |  |  |
| 10                                                                                                    | "RECV_DATA".RECV_DATA[9] | %DB2.DBB9          | Hex         |     | 16#00         |                |  |  |
| 11                                                                                                    | "SEND_DATA".SEND_DATA[0] | %DB1.DBB0          | Hex         |     | 16#32         | 16#32          |  |  |
| 12                                                                                                    | "SEND_DATA".SEND_DATA[1] | %DB1.DBB1          | Hex         |     | 16#89         | 16#89          |  |  |
| 13                                                                                                    | "SEND_DATA".SEND_DATA[2] | %DB1.DBB2          | Hex         |     | 16#65         | 16#65          |  |  |
| 14                                                                                                    | "SEND_DATA".SEND_DATA[3] | %DB1.DBB3          | Hex         |     | 16#00         |                |  |  |
| 15                                                                                                    | "SEND_DATA".SEND_DATA[4] | %DB1.DBB4          | Hex         |     | 16#00         |                |  |  |
| 16                                                                                                    | "SEND_DATA".SEND_DATA[5] | %DB1.DBB5          | Hex         |     | 16#00         |                |  |  |
| 17                                                                                                    | "SEND_DATA".SEND_DATA[6] | %DB1.DBB6          | Hex         |     | 16#00         |                |  |  |
| 18                                                                                                    | "SEND_DATA".SEND_DATA[7] | %DB1.DBB7          | Hex         |     | 16#00         |                |  |  |
| 19                                                                                                    | "SEND_DATA".SEND_DATA[8] | %DB1.DBB8          | Hex         |     | 16#00         |                |  |  |
| 20                                                                                                    | "SEND_DATA".SEND_DATA[9] | %DB1.DBB9          | Hex         |     | 16#00         |                |  |  |
| 21                                                                                                    |                          | <add new=""></add> |             |     |               | -              |  |  |

#### Read data

In the "Modify value" column you enter the values for the Send data area which are read from the S7-300 CPU and stored in the Receive data area of the S7-300 CPU. In the toolbar you click the "Modify all enabled values once and immediately" button to transfer the modify values to the Send data area of the S7-1200 CPU.

### Figure 4-5

| \$7-12 | 00V42_V12_V13  ▶ PLC_1 [CPU 121 | So offline (/DC) V | Vatch and force tab | les 🕨 Beobach | tungstabelle_' |  |  |
|--------|---------------------------------|--------------------|---------------------|---------------|----------------|--|--|
| 416    |                                 |                    |                     |               |                |  |  |
|        |                                 |                    |                     |               |                |  |  |
| i      | Name                            | Address            | Display format      | Monitor value | Modify value   |  |  |
|        | "RECV_DATA".RECV_DATA[0]        | %DB2.DBB0          | Hex                 | 16#89         |                |  |  |
|        | "RECV_DATA".RECV_DATA[1]        | %DB2.DBB1          | Hex                 | 16#38         |                |  |  |
|        | "RECV_DATA".RECV_DATA[2]        | %DB2.DBB2          | Hex                 | 16#02         |                |  |  |
|        | "RECV_DATA".RECV_DATA[3]        | %DB2.DBB3          | Hex                 | 16#03         |                |  |  |
|        | "RECV_DATA".RECV_DATA[4]        | %DB2.DBB4          | Hex                 | 16#04         |                |  |  |
|        | "RECV_DATA".RECV_DATA[5]        | %DB2.DBB5          | Hex                 | 16#00         |                |  |  |
|        | "RECV_DATA".RECV_DATA[6]        | %DB2.DBB6          | Hex                 | 16#00         |                |  |  |
|        | "RECV_DATA".RECV_DATA[7]        | %DB2.DBB7          | Hex                 | 16#00         |                |  |  |
|        | "RECV_DATA".RECV_DATA[8]        | %DB2.DBB8          | Hex                 | 16#00         |                |  |  |
| 0      | "RECV_DATA".RECV_DATA[9]        | %DB2.DBB9          | Hex                 | 16#00         |                |  |  |
| 1      | "SEND_DATA".SEND_DATA[0]        | %DB1.DBB0          | Hex                 | 16#32         | 16#32          |  |  |
| 2      | "SEND_DATA".SEND_DATA[1]        | %DB1.DBB1          | Hex                 | 16#89         | 16#89          |  |  |
| 3      | "SEND_DATA".SEND_DATA[2]        | %DB1.DBB2          | Hex                 | 16#65         | 16#65          |  |  |
| 4      | "SEND_DATA".SEND_DATA[3]        | %DB1.DBB3          | Hex                 | 16#00         |                |  |  |
| 5      | "SEND_DATA".SEND_DATA[4]        | %DB1.DBB4          | Hex                 | 16#00         |                |  |  |
| 6      | "SEND_DATA".SEND_DATA[5]        | %DB1.DBB5          | Hex                 | 16#00         |                |  |  |
| 7      | "SEND_DATA".SEND_DATA[6]        | %DB1.DBB6          | Hex                 | 16#00         |                |  |  |
| 8      | "SEND_DATA".SEND_DATA[7]        | %DB1.DBB7          | Hex                 | 16#00         |                |  |  |
| 9      | "SEND_DATA".SEND_DATA[8]        | %DB1.DBB8          | Hex                 | 16#00         |                |  |  |
| 0      | "SEND_DATA".SEND_DATA[9]        | %DB1.DBB9          | Hex                 | 16#00         |                |  |  |
| 1      |                                 | <add new=""></add> |                     |               |                |  |  |

In STEP 7 V5.5 SP3 you can monitor and modify the Send and Receive data of the S7-300 CPU in the variable table.

In the toolbar of the variable table you click the "Monitor Variable" button. The "Status value" column displays the current values in the Send data area (DB11) and Receive data area (DB12). This permits you to check whether the data read from the S7-1200 CPU has arrived in the Receive data area (DB12) of the S7-300 CPU.

Figure 4-6

| <b>8</b>                                                | Var - VAT_1                                                                    |      |                          |                |              |              |              |  |
|---------------------------------------------------------|--------------------------------------------------------------------------------|------|--------------------------|----------------|--------------|--------------|--------------|--|
| Table Edit Insert PLC Variable View Options Window Help |                                                                                |      |                          |                |              |              |              |  |
| -ja                                                     |                                                                                |      |                          | P. 8 N         | 2            | ©∦ 667 4⊅    | 60°i ≌n //// |  |
| 1                                                       | .VAT_1 @PUT_GET_zu_S71200\SIMATIC 300(1)\CPU 315-2 PN/DP\S7-Programm(2) ONLINE |      |                          |                |              |              |              |  |
|                                                         | Addres                                                                         | s    | Symbol                   | Display format | Status value | Modify value |              |  |
| 1                                                       | // 11                                                                          |      | 1                        |                |              |              |              |  |
| 2                                                       | DB11.DE                                                                        | 3B 0 | "SEND_DATA".SEND_DATA[0] | HEX            | B#16#89      | B#16#89      |              |  |
| 3                                                       | DB11.DE                                                                        | 3B 1 | "SEND_DATA".SEND_DATA[1] | HEX            | B#16#38      | B#16#38      |              |  |
| 4                                                       | DB11.DE                                                                        | 3B 2 | "SEND_DATA".SEND_DATA[2] | HEX            | B#16#02      | B#16#02      |              |  |
| 5                                                       | DB11.DE                                                                        | 3B 3 | "SEND_DATA".SEND_DATA[3] | HEX            | B#16#03      | B#16#03      |              |  |
| 6                                                       | DB11.DE                                                                        | 3B 4 | "SEND_DATA".SEND_DATA[4] | HEX            | B#16#04      | B#16#04      |              |  |
| 7                                                       | DB11.DE                                                                        | 3B 5 | "SEND_DATA".SEND_DATA[5] | HEX            | B#16#00      |              |              |  |
| 8                                                       | DB11.DE                                                                        | 3B 6 | "SEND_DATA".SEND_DATA[6] | HEX            | B#16#00      |              |              |  |
| 9                                                       | DB11.DE                                                                        | 3B 7 | "SEND_DATA".SEND_DATA[7] | HEX            | B#16#00      |              |              |  |
| 10                                                      | DB11.DE                                                                        | 3B 8 | "SEND_DATA".SEND_DATA[8] | HEX            | B#16#00      |              |              |  |
| 11                                                      | DB11.DE                                                                        | 3B 9 | "SEND_DATA".SEND_DATA[9] | HEX            | B#16#00      |              |              |  |
| 12                                                      | MW 11                                                                          | 2    | "PUT_STATUS_SAVE"        | HEX            | W#16#0000    |              |              |  |
| 13                                                      |                                                                                |      |                          |                |              |              |              |  |
| 14                                                      | DB12.DE                                                                        | 3B 0 | "RECV_DATA".RECV_DATA[0] | HEX            | B#16#32      |              |              |  |
| 15                                                      | DB12.DE                                                                        | 3B 1 | "RECV_DATA".RECV_DATA[1] | HEX            | B#16#89      |              |              |  |
| 16                                                      | DB12.DE                                                                        | 3B 2 | "RECV_DATA".RECV_DATA[2] | HEX            | B#16#65      |              |              |  |
| 17                                                      | DB12.DE                                                                        | 3B 3 | "RECV_DATA".RECV_DATA[3] | HEX            | B#16#00      |              |              |  |
| 18                                                      | DB12.DE                                                                        | BB 4 | "RECV_DATA".RECV_DATA[4] | HEX            | B#16#00      |              |              |  |
| 19                                                      | DB12.DB                                                                        | 3B 5 | "RECV_DATA".RECV_DATA[5] | HEX            | B#16#00      |              |              |  |
| 20                                                      | DB12.DB                                                                        | 3B 6 | "RECV_DATA".RECV_DATA[6] | HEX            | B#16#00      |              |              |  |
| 21                                                      | DB12.DB                                                                        | 3B 7 | "RECV_DATA".RECV_DATA[7] | HEX            | B#16#00      |              |              |  |
| 22                                                      | DB12.DB                                                                        | 3B 8 | "RECV_DATA".RECV_DATA[8] | HEX            | B#16#00      |              |              |  |
| 23                                                      | DB12.DB                                                                        | 3B 9 | "RECV_DATA".RECV_DATA[9] | HEX            | B#16#00      |              |              |  |
| 24                                                      | MW 12                                                                          | 2    | "GET_STATUS_SAVE"        | HEX            | W#16#0000    |              |              |  |
| 25                                                      |                                                                                |      |                          |                |              |              |              |  |